## Einfach für Mandanten

Simba Direkt App

## Anmeldezeit verlängern

Die Simba Direkt App verlangt nach einer eingestellten Zeit eine erneute Authentifizierung durch Eingabe Ihres Passworts. Die vom Werk eingestellte Zeit beträgt 1 Minute. In dieser Anleitung zeigen wir Ihnen, wie Sie diese Zeit verändern können.

Öffnen Sie die Simba Direkt App auf Ihrem Mobilgerät und melden sich mit Ihrem Passwort an.

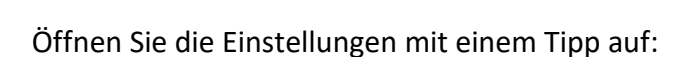

Unter der Einstellung Sicherheit finden Sie einen Schieberegler, mit dem Sie bequem die Zeit anpassen können, nach der Sie sich wieder mit Ihrem Passwort authentifizieren müssen.

Bestätigen und speichern Sie Ihre Einstellungen mit einem Tipp auf:

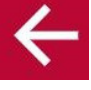

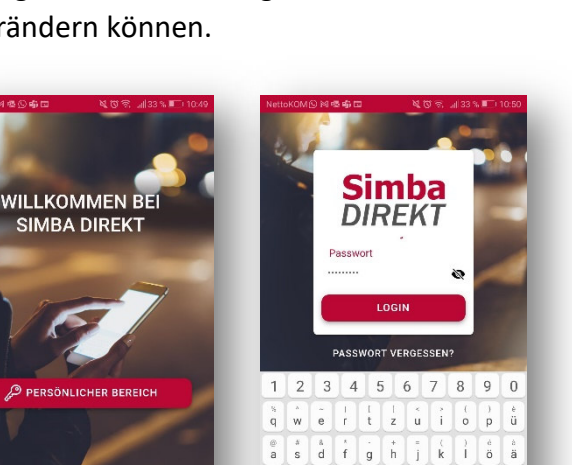

 $\Diamond$ 

123 🔘 👌

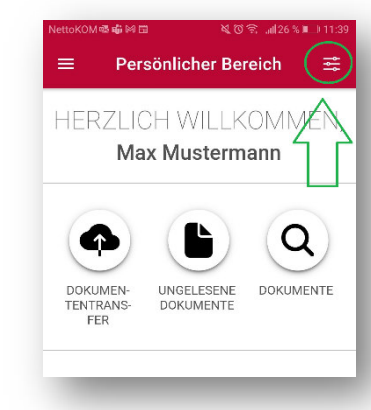

y x c v b n m

 $\langle \times \rangle$ 

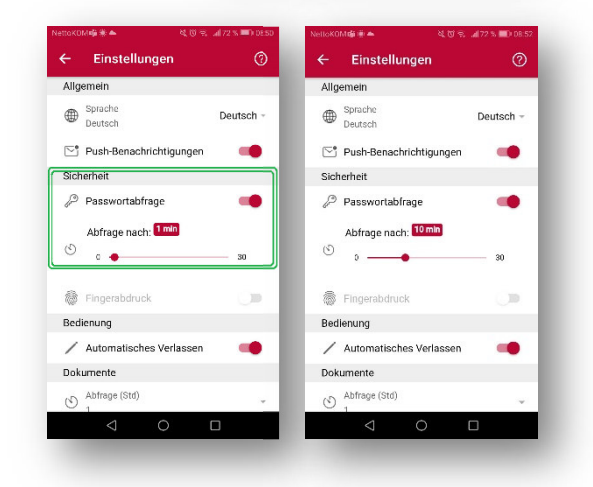

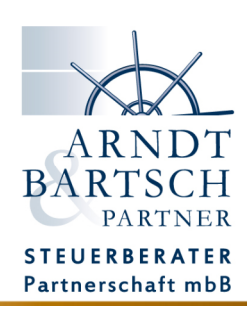